## Instructions: Sign Up for NACCHO's HIV, STI, & Viral Hepatitis Digest

**Step 1:** Visit <u>www.naccho.org</u> and click the "Sign Up or Log In" button at the bottom of the main navigation menu. You will be directed to go offsite.

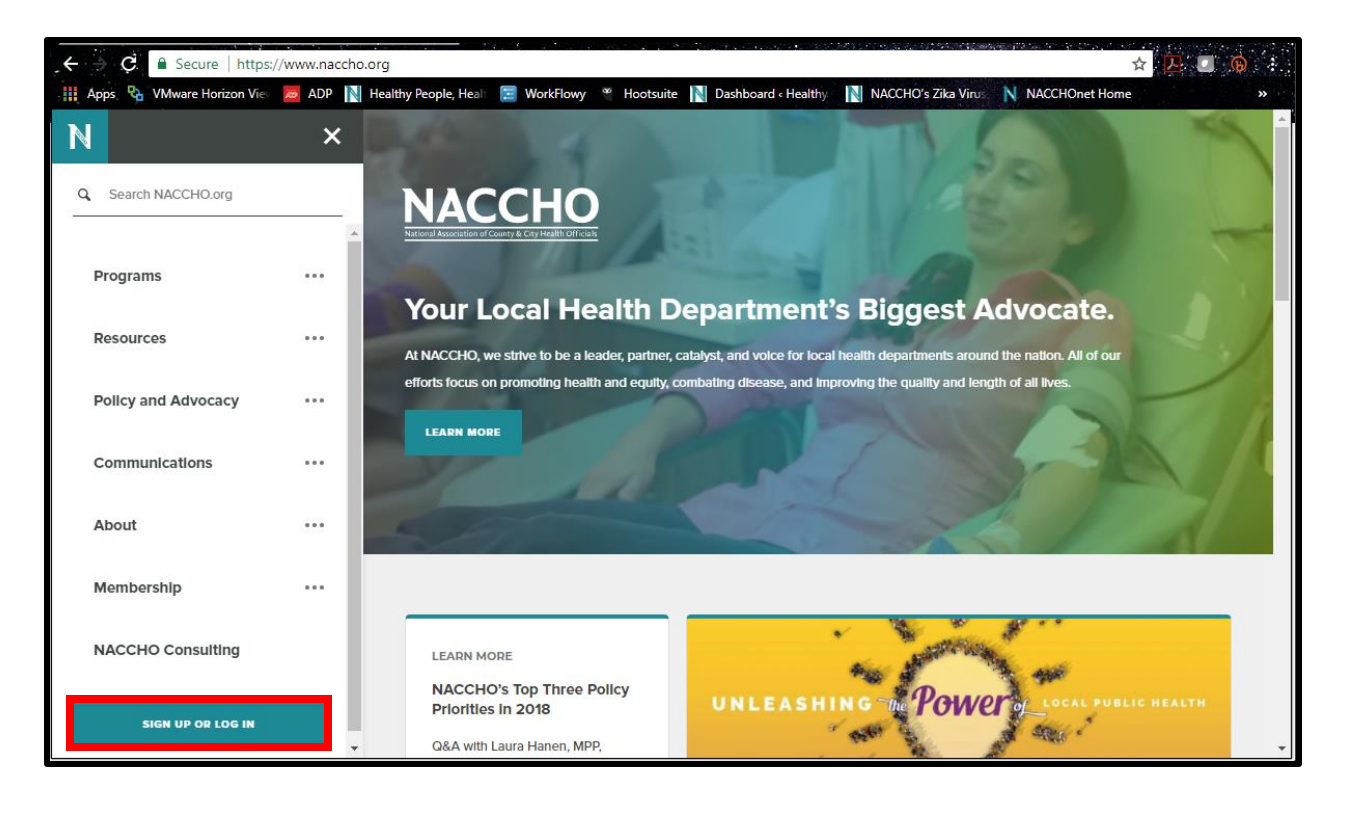

| <b>Step 2a:</b> If you have a MyNACCHO account already,           | NACCHO<br>National Accodation of Country & City Health Official |                                                                                                    |
|-------------------------------------------------------------------|-----------------------------------------------------------------|----------------------------------------------------------------------------------------------------|
| password.                                                         | Home<br>Log In                                                  | Login Required                                                                                                    |
| If you have forgotten your                                        | My Information                                                  | UACCHO membership helps local health departments improve their workforce and infrastructure through unique and<br>robus tenefits. |
| username and/or password,                                         | My Subscriptions                                                | Login                                                                                                    |
| use the "Forgot" buttons to                                       | My Transactions                                                 | Email address                                                                                                    |
| rocot                                                             | Publications                                                    |                                                                                                    |
| reset.                                                            | Toolbox                                                         | Password                                                                                                    |
|                                                                   |                                                                 | Login<br>Remember me<br>Forgot Password? Forgot Username?                                                                         |
| Step 2b: If you need to create                                    |                                                                 | New Users                                                                                                    |
| a MyNACCHO account, scroll<br>down and select "Create<br>Account" | ł                                                               | You will need to create an account to complete your request. It's fast and free.                                                  |
|                                                                   |                                                                 | Create an account today to:                                                                                                    |
|                                                                   |                                                                 | Enjoy unique member benefits and pricing Have 24/7 access to your order history                                                   |
|                                                                   |                                                                 | Customize your preferences                                                                                                    |
|                                                                   |                                                                 | Create Account                                                                                                    |

## Instructions: Sign Up for NACCHO's HIV, STI, & Viral Hepatitis Digest

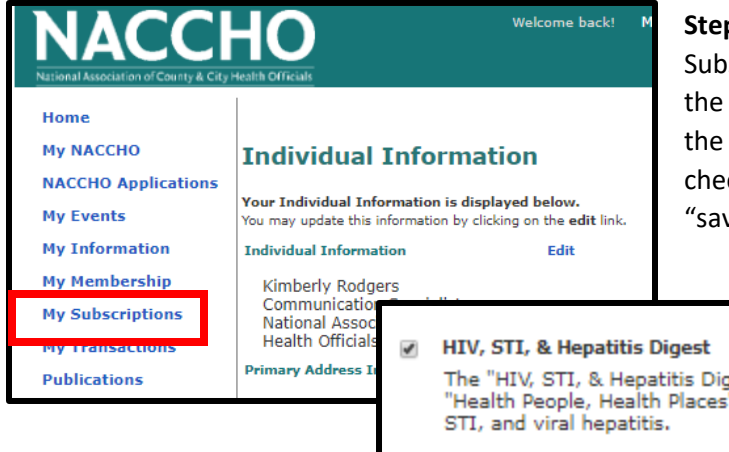

**Step 3:** Once logged in to your account, select "My Subscriptions" from the navigation menu. Once on the Subscriptions page, scroll down until you see the "HIV, STI, & Hepatitis Digest" option. Place a checkmark in the box, then scroll down and select "save."

The "HIV, STI, & Hepatitis Digest" is a bi-weekly digest of posts from NACCHO's "Health People, Health Places" blog, featuring news and resources related to HIV, STI, and viral hepatitis.